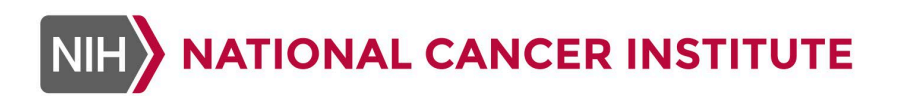

## CIMAC-CIDC Data Sharing Access Quick Guide

An Overview of How to Access CIMAC-CIDC Data through dbGaP and the DCFS Portal

Published 2/19/2025 ©NIH–NCI

U.S. Department of Health & Human Services | National Institutes of Health

## Introduction

This user guide provides instructions for researchers interested in accessing the data associated with CIMAC-CIDC studies that have been released to the database of Genotypes and Phenotypes (dbGaP).

Due to the sensitive nature of the information available in CIMAC-CIDC studies, their data are considered controlled-access data, which require the following for any researcher who wishes to access them:

- You must have a valid <u>eRA Commons account</u>. In order to obtain an account, you must be affiliated with an organization that has already registered with eRA Commons. The eRA Commons Signing Official at your organization can create an account for you.
  - After creating an eRA Commons account, you will also need to create a Login.gov account and link the two accounts together. For more information, see the <u>eRA</u> <u>Commons user support</u>.
- You must <u>submit a Data Access Request (DAR)</u> via dbGaP, which will be reviewed and approved by the NCI Data Access Committee (DAC).
  - You may submit one DAR for multiple CIMAC-CIDC studies. You may also amend an existing DAR to include additional studies in the future, provided that your proposed use of the data is consistent across studies.
  - You may list multiple internal collaborators under a single DAR. However, if any collaborators external to your organization need to access the data, they must submit their own DAR.

Once your DAR has been approved, you can download the study data from NCI's Data Commons Framework Services (DCFS) portal site.

## Downloading Study Data

Once your Data Access Request has been approved, you can download the data for the requested studies. Please note that while you submit the requests for data in dbGaP, you have to download the data itself from NCI's Data Commons Framework Services (DCFS) portal.

- 1. To download data for a study, log in to the <u>DCFS portal</u> with your eRA Commons account.
- 2. In the top-right corner, select **Profile**. Then review the project access details that appear to ensure that you have access to the correct studies.
- 3. From **Appendix I**, select (i.e. 'click') the data distribution URL for the study whose data you wish to download. This information can be found in the 'Distribution URL' column.
  - a. Please email a <u>CIDC Admin</u> if any help is needed to locate the distribution URL.
- 4. Return to the browser tab you used to log into the DCFS portal. A secure URL should now display. Follow this URL to download the data.

## Appendix I

| Trial      | dbGaP PHS Identifier | Distribution URL                                        |
|------------|----------------------|---------------------------------------------------------|
|            |                      | https://nci-                                            |
| S1400I     | phs003412.v1.p1      | crdc.datacommons.io/user/data/download/dg.4DFC/a        |
|            |                      | 401812c-92e2-409d-95bf-83b0f9d706cd                     |
| 14-C-0059G |                      | <u>https://nci-</u>                                     |
|            | phs003455.v1.p1      | crdc.datacommons.io/user/data/download/dg.4DFC/e        |
|            |                      | b27bde0-c3bb-4cbb-9fab-4e41692757e9                     |
|            |                      | <u>https://nci-</u>                                     |
| 9204       | phc003201 v1 p1      | crdc.datacommons.io/user/data/download/dg.4DFC/c        |
|            | p113003231.V1.p1     | 53399a8-7e6d-4a06-a48c-1dbd3433ca6e                     |
|            |                      | <u>https://nci-</u>                                     |
| 10021 Lung | phs003295.v1.p1      | crdc.datacommons.io/user/data/download/dg.4DFC/b        |
|            |                      | <u>29bd191-12a7-4bd7-9a57-885daaa431dd</u>              |
|            |                      | <u>https://nci-</u>                                     |
| 10021 CRC  | phs003294.v1.p1      | crdc.datacommons.io/user/data/download/dg.4DFC/f        |
|            |                      | ba9be92-f76c-49e2-ad39-58a62886b966                     |
|            |                      | https://nci-                                            |
| 10026      | phs003292.v1.p1      | crdc.datacommons.io/user/data/download/dg.4DFC/5        |
|            |                      | a6t48bc-037e-4at5-98t6-6632aet046be                     |
|            |                      | https://nci-                                            |
| 10013      | phs003296.v1.p1      | crdc.datacommons.io/user/data/download/dg.4DFC/9        |
|            |                      | 204e26c-d852-45d1-8694-5b7c9d4e870b                     |
| E4440      |                      | <u>https://nci-</u>                                     |
| E4412      | pns003450.v1.p1      | crac.datacommons.io/user/data/download/dg.4DFC/2        |
|            |                      | <u>26ee1f6-7191-44f6-8885-e96d34068b85</u>              |
| 40404      |                      | <u>nttps://nci-</u>                                     |
| 10104      | phs003414.V1         | crac.datacommons.io/user/data/download/dg.4DFC/4        |
|            |                      | epcec16-/204-410e-9319-pa600318516/                     |
| ABTC-1603  | nh=000752 v/1 n1     | <u>nttps://nci-</u>                                     |
|            | p115005755.VT.p1     | <u>crac.dalacommons.io/user/dala/download/dg.4DFC/7</u> |
|            |                      | <u>5077605-0016-4102-0519-188080505016</u>              |
| S1600      | phc003443 v1 p1      | IIIIps.//IICI-                                          |
| 51009      | pns003443.v1.p1      |                                                         |
|            |                      | 197 1500-9015-4540-0020-219510374055                    |